## VIEWPOINT $\mathbf{V}$ SCREENING

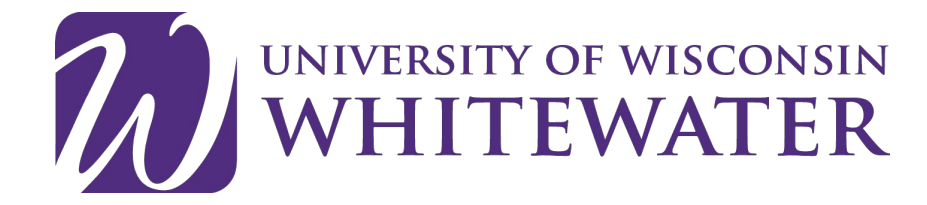

BACKGROUND CHECK INSTRUCTIONS FOR STUDENTS AT UNIVERSITY OF WISCONSIN-WHITEWATER

## **Start Your Order**

## To get started: visit viewpointscreening.com/uww

- 1. Select "Start Your Order"
- 2. Select your Program: Speical Assignments
- Select Background Check or Recheck Background(If you have already submitted a background through ViewPoint you will select "recheck".
- 4. Download Release form(<u>Background Information</u> Disclosure-BID)
- 5. You are considered an "Applicant for Licensure, Certification or Renewal"
- 6. Make sure to complete all required information and SIGN the form. The BID form will need to be uploaded to ViewPoint Screening website.

**\*\*\*Important**\*\*\* Please make sure you are entering your correct <u>email</u> <u>address</u>. You will be unable to log in or receive communications from Viewpoint Screening if your email address is not valid.

Once your order is submitted, you will receive a confirmation email containing a password. Use this info to log into your account to review other instructions you may have. You will also need this password to view your background check report.

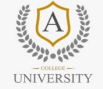

1.66666

UN

Your school has partnered with Viewpoint Screening to provide your background check, drug test and immunization management. Failure to submit an order will delay the entrance into an experiential rotation and/or school setting.

Click 'Start Your Orde' below and you will be directed through the application process. Once your order is submitted you will receive a confirmation email containing a password to log into viewpointscreening.com. When your background check is completed, you can viewr/print a copy at viewpointscreening.com by entering your email address and password. Results are typically completed within 3-5 business days and will also be available to your school.

| Results | $\rightarrow$ |                                                                                                    |                                                                                                    |
|---------|---------------|----------------------------------------------------------------------------------------------------|----------------------------------------------------------------------------------------------------|
| .Qs     | $\rightarrow$ |                                                                                                    |                                                                                                    |
|         | $\rightarrow$ |                                                                                                    |                                                                                                    |
|         | $\rightarrow$ | Start Yo                                                                                                    | ur Order                                                                                                    |
|         |               | Tick "Start Your Order" b                                                                                                    | Now and you will be directed through the                                                                                                    |
|         |               | 👘 💼 Dental Assistin                                                                                                    | s                                                                                                    |
|         |               | Diagnostic Mer                                                                                                    | dical Sonography                                                                                                    |
|         |               | and a second                                                                                                    |                                                                                                    |
|         |               | Patient Care Te                                                                                                    | chnician                                                                                                    |
|         |               | 275 De Patient Care Te                                                                                                    |                                                                                                    |
|         |               | Potient Care Te     Required Package                                                                                                    | chridan                                                                                                    |
| Â       | 25552         | Patient Care Te<br>Required Package<br>Your school requires a d<br>an email from Viewpoint<br>order regarding your dn<br>performed. You will be in<br>persent this code along or<br>persent this code along or | tridan<br>rug test to be performed along with your background check. You will receive<br>Screening within 2x hours (I business day) after you finish placing your onlin<br>g test. This email will contain a code needed to have your drug test<br>structed to visit a nearby drug test collection site, where you will need to<br>nith a velid ID.                                                                                                    |
| Â       |               | Peterst Care Te     Required Package     Your school requires a d     an email from Viewpoint     order regarding your dn     performed. You will be     present this code along u     Background Check:       | etridae rug test to be performed along with your background check. You will receive Screening within 2x hours (I business day) after you finish placing your onlin g test. This email will contain a code needed to have your drug test structed to visit a nearby drug test collection site, where you will need to with a valid ID. County Criminal Records (7 year history, all jurisdictions) Federal Criminal Records (7 year history, all jurisdictions) Federal Criminal Records (7 year history, all winsid to a Nationwide Sexual Offender Registry Healthcare Fraud & Abuse Scan Address History (SSN Validation |

Go Back to Main Page

VIEWPOINT **V**SCREENING

If you have any additional questions, please contact Viewpoint Screening via email at: studentsupport@viewpointscreening.com.

Or use the instant chat feature at viewpointscreening.com, look for the icon on the home page.

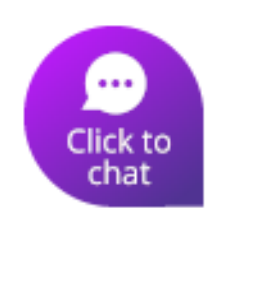

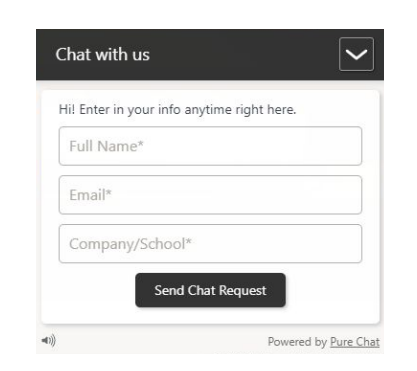

The UW-Whitewater College of Education and Professional Studies will receive your results from Viewpoint Screening and will distribute them to your field-based site. If there is history present on your background check, you will be notified by the Kinesiology Office via email with further information in regards to composing a letter to accompany your background check. If you are not contacted, no further action on your part is needed.

Any other questions or concerns should be directed to Bridgette Hermanson at HermansoBA22@uww.edu.

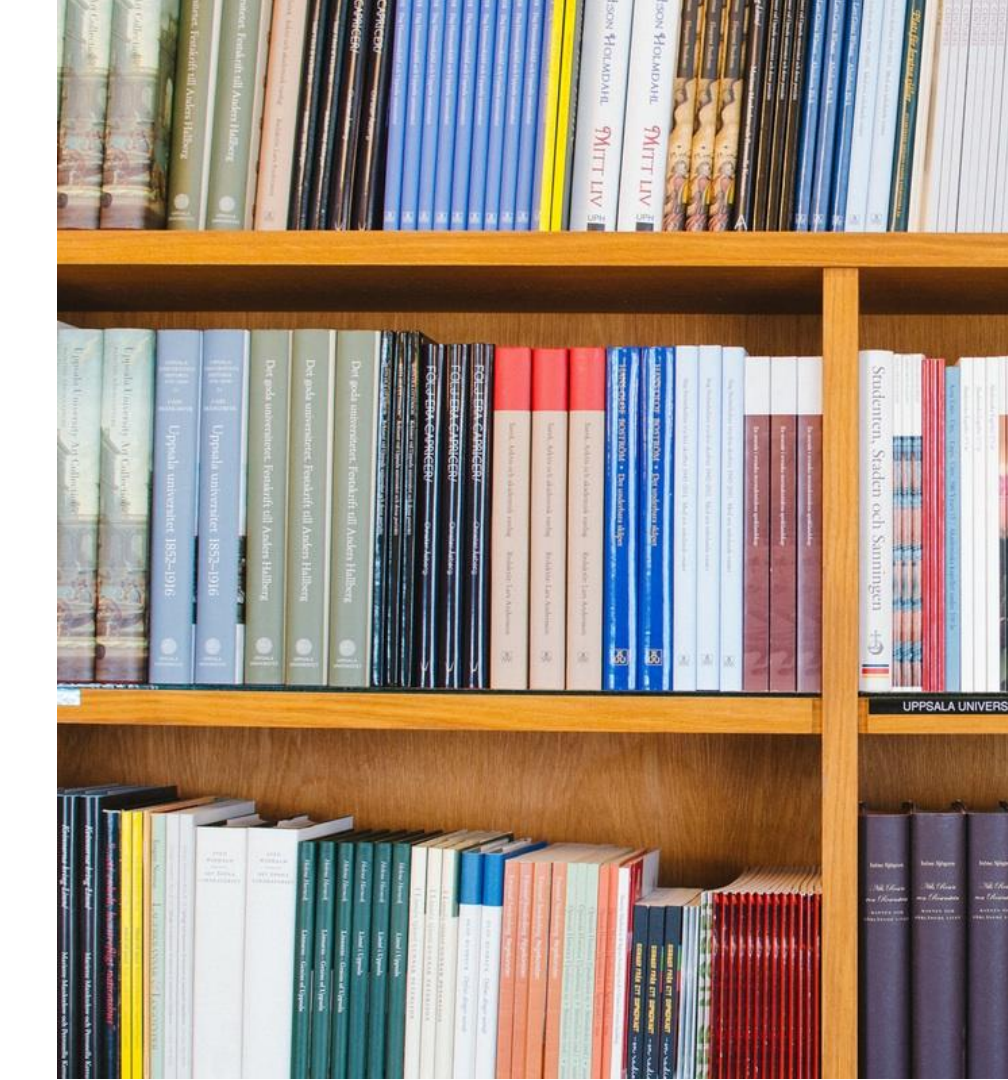